## INSTRUCTIONS FOR PRINTING TRANSLATED IEPs IN WELLIGENT

## Spanish IEP Translations

- 1. When the IEP translation is completed, the notification that the IEP Translation has been completed and is ready for download will display in Welligent (EDUCATION> My IEP Summary> IEP Task List).
- 2. Click the **Completed IEP Translation** link, enter the date the translation was received, and then click **Save** to remove the notification from the IEP Task List.
- 3. Click **Student Search** to locate the student by name or District identification number.
- 4. Click the name link and the **Student Face Sheet** will display.
- 5. Click IEP Event Listing under Record Navigator located on the left side of the screen.
- 6. Click the link of the IEP sent for translation and the IEP Documents screen will display.
- 7. Click the Print IEP (Spanish)
- 8. Give the Spanish translation of the IEP to the parent/guardian along with the "IEP Translation Cover Page" which can be found in Welligent Communications Center>Downloads.

## Other Language IEP Translations

- 1. When the IEP translation is completed, the notification that the IEP Translation has been completed and is ready for download will display in Welligent (EDUCATION> My IEP Summary> IEP Task List).
- 2. Click **Completed IEP Translation** link, enter the date the translation was received, and then click **Save** to remove from the IEP Task List.
- 3. Click **Student Search** function to locate the student by name or District identification number.
- 4. Click name link and the **Student Face Sheet** will display.
- 5. Click on IEP Event Listing under Record Navigator which is located on the left side of the screen.
- 6. Select the IEP sent for translation and the IEP Process Overview screen will appear.
- 7. Click on **Management** and the **IEP Details—Management** screen will appear.
- 8. Click on IEP Management on the right side of the screen under IEP Navigator.
- 9. Scroll down to **Translation Requests** under **Notifications**, **Messages and Attachments**. Click on the + to the left of **Translations Requests**.
- 10. Click on the V next to the **Date Requested**. The **Receive Translation Document** screen will appear.
- 11. Check the View Translated Document at the bottom of the screen.
- 12. Click on **Print IEP**.
- 13. The translated document is given to the parent by the staff member designated on the request.